Instytut Fizyki Doświadczalnej Wydział Matematyki, Fizyki i Informatyki UNIWERSYTET GDAŃSKI

# Optyczna symulacja rentgenogramu β – DNA

DLF

DYDAKTYCZNE LABORATORIUM

FIZYCZNE

**Ćwiczenie 10** 

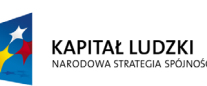

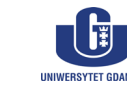

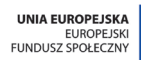

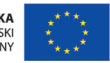

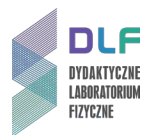

#### I. Zagadnienia do opracowania.

- 1. Falowa natura światła.
- 2. Spójność przestrzenna i czasowa światła.
- 3. Interferencja światła. Doświadczenie Younga.
- 4. Dyfrakcja światła.
- 5. Równanie siatki dyfrakcyjnej.
- 6. Analiza rzeczywistego rentgenogramu β DNA.
  - a) promieniowanie rentgenowskie;
  - b) metoda eksperymentalna dyfrakcji promieni X na preparacie  $\beta$  DNA;
  - c) analiza cech rentgenogramu  $\beta$  DNA.
- 7. Analogie optyczne obrazów dyfrakcyjnych promieni rentgenowskich.
- 8. Struktura kwasu dezoksyrybonukleinowego  $\beta$  DNA.
- 9. Zastosowanie metody laserowej symulacji optycznej do interpretacji rentgenogramu  $\beta$  DNA:
  - a) analiza obrazów dyfrakcyjnych 9 siatek wchodzących w skład zestawu ćwiczeniowego;
  - b) powiązanie charakterystycznych cech obrazów dyfrakcyjnych 9 siatek ze strukturalnymi parametrami modelu molekuły  $\beta$  DNA.
- 10. Zasada działania półprzewodnikowych diod laserowych.
- 11. Elektroniczna rejestracja obrazu za pomocą kamery CCD (Charge-Coupled Devices).

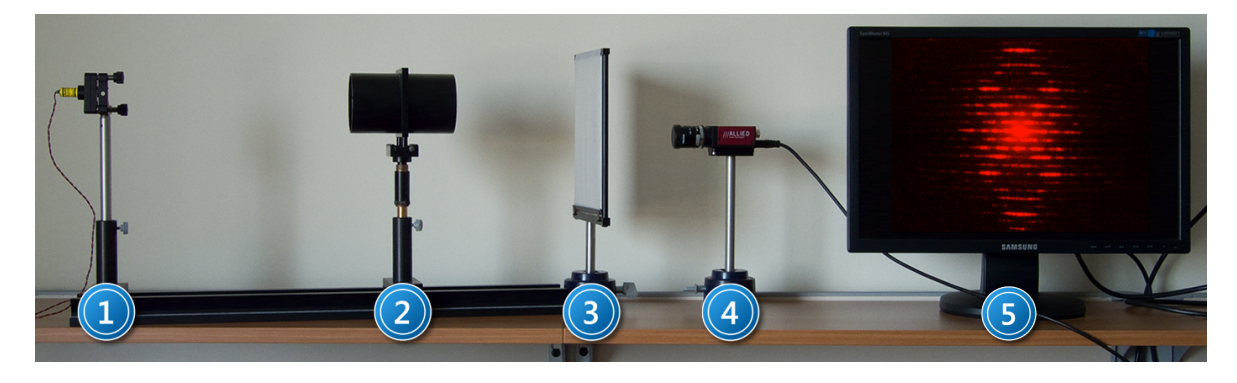

Zdjęcie 1. Układ pomiarowy do optycznej symulacji rentgenogramu  $\beta$  - DNA: 1 – laser półprzewodnikowy; 2 – tubus z układem siatek; 3 – ekran; 4 – kamera CCD; 5 – zestaw komputerowy.

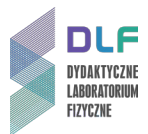

### II. Zadania doświadczalne.

- 1. Zapoznać się z układem pomiarowym zamieszczonym na Zdjęciu 1.
- 2. Włączyć laser i kamerę CCD (1 i 4 na Zdjęciu 1).
- 3. Slajd z dziewięcioma siatkami dyfrakcyjnymi (2 na *Zdjęciu 1*) ustawić tak, aby światło lasera padało na pierwszą siatkę (lewy, górny kaseton).
- 4. Posługując się szczegółową instrukcją obsługi programu National Instruments w Dodatku na stronie 3 zarejestrować uzyskany obraz dyfrakcyjny . Przesuwając tubus z siatkami dyfrakcyjnymi, wprowadzając w ten sposób kolejne siatki w wiązkę światła laserowego, zarejestrować kolejne obrazy dyfrakcyjne dla wszystkich dziewięciu siatek.
- 5. Zmierzyć odległość pomiędzy negatywem z siatkami a ekranem.
- 6. Porównać uzyskane obrazy dyfrakcyjne z motywami użytych siatek.
- 7. Zanalizować związek pomiędzy charakterystycznymi cechami uzyskanych obrazów dyfrakcyjnych a elementami struktury podwójnej spirali  $\beta$  DNA.
- 8. Na podstawie zarejestrowanych obrazów dyfrakcyjnych modelu  $\beta$  DNA obliczyć:
  - a) okres podwójnej spirali;
  - b) promień podwójnej spirali;
  - c) odstęp pomiędzy kolejnymi parami zasad;
  - d) wielkość współosiowego przesunięcia pomiędzy pojedynczymi spiralami w  $\beta$  DNA.

#### III. Zestaw przyrządów.

- 1. Półprzewodnikowy laser diodowy ( $\lambda$  = 680 nm).
- 2. Zestaw 9 siatek dyfrakcyjnych.
- 3. Ekran.
- 4. Kamera CCD.
- 5. Zestaw komputerowy.

#### IV. Literatura.

- 1. J.R. Meyer-Arendt "Wstęp do optyki", PWN, Warszawa 1979.
- Z. Kleszczewski "Wybrane zagadnienia z optyki falowej ", Wydawnictwo Politechniki Śląskiej, Gliwice 2003.
- 3. A. Pilawski "Podstawy biofizyki", Państwowy Zakład Wydawnictw Lekarskich, Warszawa 1985.
- 4. J. Kączkowski "Podstawy biochemii", Wydawnictwo Naukowo Techniczne, Warszawa 1999.
- 5. R.T. Morrison, R.N. Boyd *"Chemia organiczna"*, Tom 2, PWN, Warszawa 1999.
- 6. B. Ziętek "Optoelektronika", Wydawnictwo UMK, Toruń 2005.
- 7. A.A. Lucas, PH. Lambin, R. Mairesse and M.Mathot "Revealing the Backbone Structure of  $\beta$  DNA from Laser Optical Simulations of its X – Ray Diffraction Diagram", 1997.
- 8. T.R. Welberry, J.M. Thomas *"Optical Transform Methods"*, Chemistry in Britain ", 383, April 1989.
- 9. H. Lipson "Optical Transforms", Academic Press, London New York 1972.
- 10. R.T. Morrison, R.N. Boyd "Organic Chemistry", Prentice Hall, 2008.
- 11. Ch. Hammond *"The Basic of Crystallography and Diffraction"*, Oxford Science Publications, Oxford 2009.

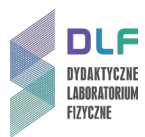

# Dodatek

## Instrukcja obsługi programu National Instruments

- 1. Włączyć komputer.
- 2. Uruchomić aplikację **NI MAX**.
- Po pojawieniu się okna konfiguracyjnego "National Instrument Measurement & Automation Explorer" z zakładki "Configuration" (po lewej stronie ekranu) wybrać opcję "Devices and Interfaces". Rozwinąć tę opcję i wybrać "NI – IMAQdx Devices".
- 4. Pojawi się symbol kamery: AVT Stingray F 146 B. Wybrać te kamerę.
- 5. Pojawi się okno dialogowe. Z przycisków funkcyjnych u góry ekranu użyć **"Grab"**.
- 6. Na ekranie monitora ukaże się obraz z kamery. Prawym przyciskiem myszy kliknąć na ten obraz.

Wybrać opcję "Viewer Tool" a następnie przejść do "Zoom to Fit".

Po zastosowaniu tych opcji wielkość obrazu z kamery zostanie dopasowana do rozmiarów monitora.

- 7. Z opcji widniejących na dole okna dialogowego wybrać "Camera Attributtes".
- 8. Pojawią się możliwe opcje doboru jasności i kontrastu obrazu. Skorzystać z **"Brightness"** i **"Shutter"**.

Patrząc na obraz dobrać odpowiednie wartości czasu otwarcia migawki kamery.

- 9. W celu zapisu obrazu kamery użyć przycisk funkcyjny **"Save Image"** w prawym górnym rogu okna dialogowego.
- 10. Zapisać obraz wpisując jego nazwę i rozszerzenie (do wyboru PNG, BMP, TIFF).

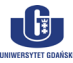